# HOW TO ORDER PARKING PERMITS

San Bernardino Community College District will be requiring new virtual parking permits beginning Fall 2023. No window stickers will be issued. All students, faculty, staff, and visitors must register their vehicle license plate when purchasing parking permits.

Permits will be valid at both San Bernardino Valley College and Crafton Hills College.

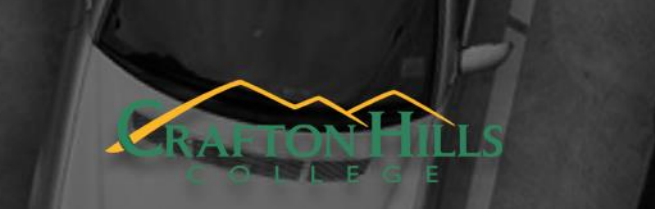

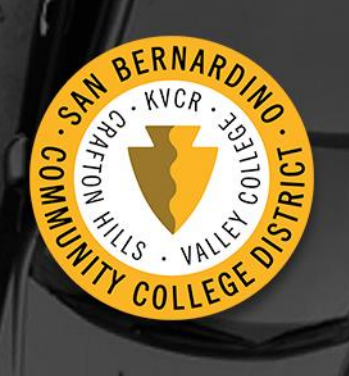

San Bernardino Valley College

### STEP 1: GO TO YOUR COLLEGE'S PARKING WEBSITE

#### **CHC Parking**

#### <u>SBVC Maps, Directions, & Parking</u> (Scroll Down)

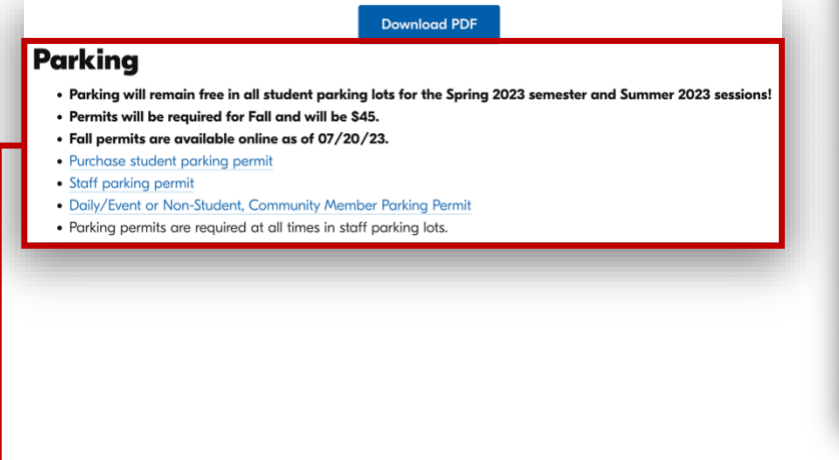

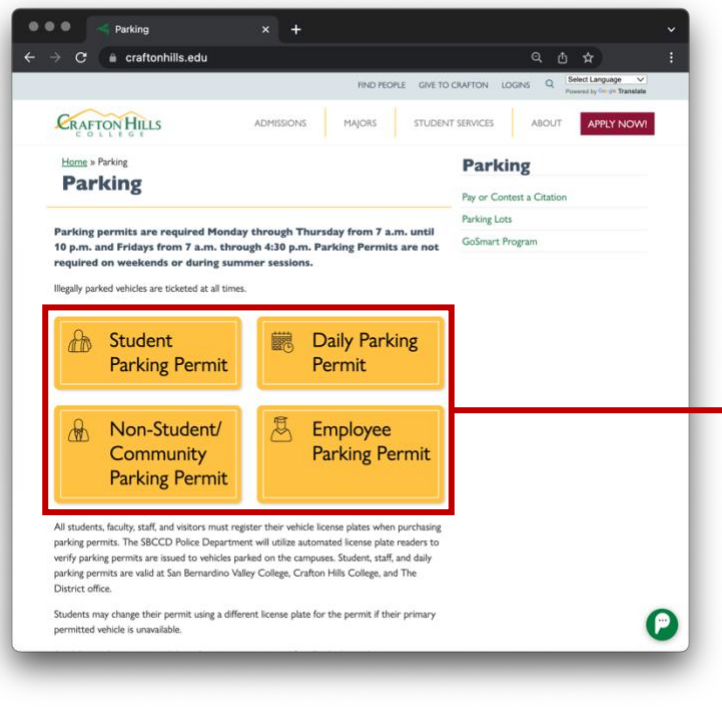

#### FIRST:

• Click on the link for the type of **Permit** you need.

#### THEN:

 If prompted, log in to the <u>SBCCD</u>
 <u>Portal</u> using your student or employee username and password.

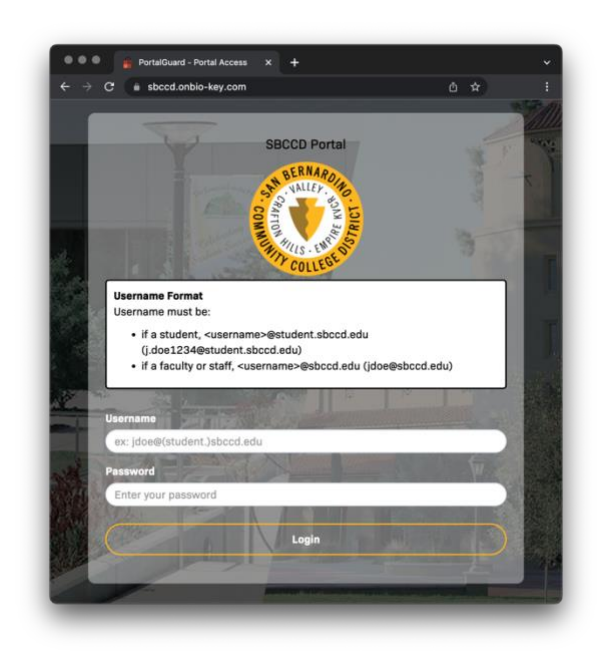

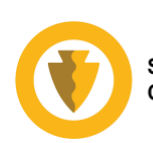

#### STEP 2: REVIEW THE REGULATIONS & YOUR I.D. NUMBER

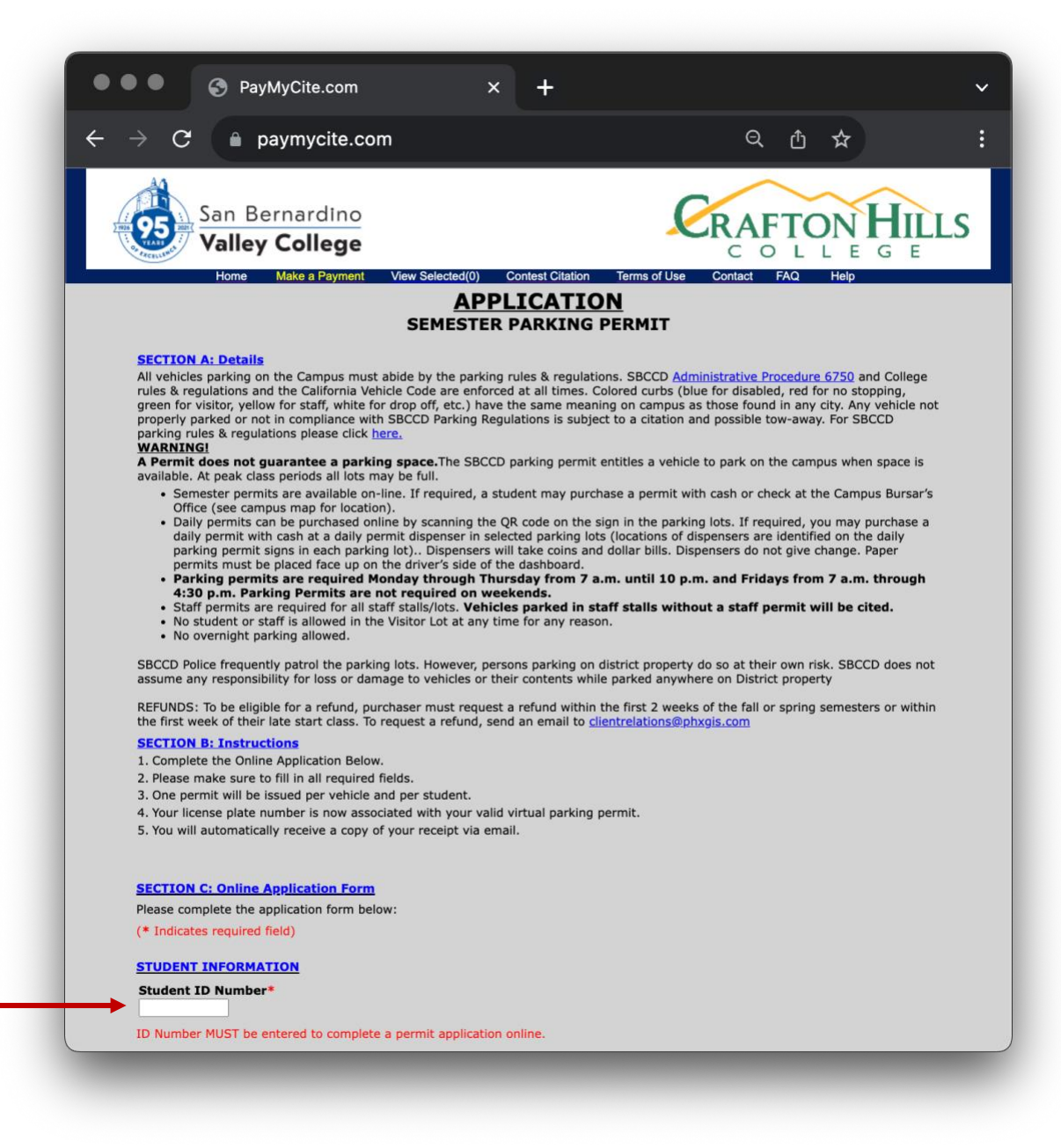

After logging in through the SBCCD Portal, you will be directed to the appropriate permit page for either employee/staff or student. Review the details and instructions in **SECTION A** and **SECTION B**.

Your I.D. Number should be prefilled.

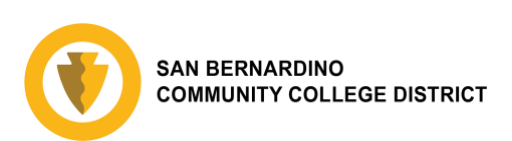

## **STEP 3: INPUT VEHICLE INFORMATION**

| → C                                                                | paymycite.                                           | com                                       |                                                          | Q                                                       | ⊕ ☆                                |     |  |  |  |
|--------------------------------------------------------------------|------------------------------------------------------|-------------------------------------------|----------------------------------------------------------|---------------------------------------------------------|------------------------------------|-----|--|--|--|
| No studer                                                          | nt or staff is allowed in                            | n the Visitor Lot at a                    | any time for any reason.                                 |                                                         |                                    |     |  |  |  |
| <ul> <li>No overni</li> </ul>                                      | ght parking allowed.                                 |                                           |                                                          |                                                         |                                    |     |  |  |  |
| SBCCD Police fr<br>assume any res                                  | equently patrol the pa<br>ponsibility for loss or    | arking lots. Howeve<br>damage to vehicles | r, persons parking on dist<br>or their contents while pa | rict property do so at their arked anywhere on District | own risk. SBCCD does r<br>property | ot  |  |  |  |
| REFUNDS: To be<br>the first week o                                 | e eligible for a refund,<br>f their late start class | , purchaser must re<br>To request a refun | quest a refund within the<br>id, send an email to client | first 2 weeks of the fall or relations@phxgis.com       | spring semesters or with           | nin |  |  |  |
| SECTION B: In                                                      | structions                                           |                                           |                                                          |                                                         |                                    |     |  |  |  |
| 1. Complete the                                                    | Online Application Be                                | elow.                                     |                                                          |                                                         |                                    |     |  |  |  |
| 3. One permit w                                                    | ill be issued per vehic                              | cle and per student.                      |                                                          |                                                         |                                    |     |  |  |  |
| 4. Your license p                                                  | plate number is now a                                | ssociated with your                       | valid virtual parking perr                               | nit.                                                    |                                    |     |  |  |  |
| 5. You will autor                                                  | matically receive a cop                              | py of your receipt v                      | ia email.                                                |                                                         |                                    |     |  |  |  |
|                                                                    |                                                      |                                           |                                                          |                                                         |                                    |     |  |  |  |
| SECTION C: O                                                       | nline Application Fo                                 | <u>rm</u> o                               |                                                          |                                                         |                                    |     |  |  |  |
| Please complete                                                    | the application form                                 | below:                                    |                                                          |                                                         |                                    |     |  |  |  |
| (* Indicates req                                                   | uired field)                                         |                                           |                                                          |                                                         |                                    |     |  |  |  |
| STUDENT INFO                                                       | RMATION                                              |                                           |                                                          |                                                         |                                    |     |  |  |  |
| Student ID Nu                                                      | (D Number*                                           |                                           |                                                          |                                                         |                                    |     |  |  |  |
| 01234567                                                           |                                                      |                                           |                                                          |                                                         |                                    |     |  |  |  |
| ID Number MUST be entered to complete a permit application online. |                                                      |                                           |                                                          |                                                         |                                    |     |  |  |  |
| PERMIT REQU                                                        | ESTED                                                |                                           |                                                          |                                                         |                                    |     |  |  |  |
| Select Semeste                                                     | r: *                                                 |                                           |                                                          |                                                         |                                    |     |  |  |  |
| FALL (August                                                       | : 2023 - December 2023)                              |                                           |                                                          |                                                         |                                    |     |  |  |  |
| Select Permit Fo                                                   | or *                                                 |                                           |                                                          |                                                         |                                    |     |  |  |  |
| VEHICLE                                                            |                                                      |                                           |                                                          |                                                         |                                    |     |  |  |  |
|                                                                    | RMATION                                              |                                           |                                                          |                                                         |                                    |     |  |  |  |
| TEMPEL INT                                                         |                                                      |                                           |                                                          |                                                         |                                    |     |  |  |  |
| License Plate*                                                     | License Plate State/                                 | Prov* Make*                               | Model                                                    |                                                         |                                    |     |  |  |  |
| TABC234                                                            | California                                           | Ford                                      | Explorer                                                 |                                                         |                                    |     |  |  |  |
| PERSONAL IN                                                        | ORMATION                                             | Last N                                    |                                                          |                                                         |                                    |     |  |  |  |
| JOHN                                                               |                                                      | SMITH                                     | e •                                                      |                                                         |                                    |     |  |  |  |
| Email*                                                             |                                                      | Verify Em                                 | ail*                                                     | Phone*                                                  |                                    |     |  |  |  |
| JSMITH@SBC                                                         | CD.EDU                                               | JSMITH                                    | DSBCCD.EDU                                               | (901)123-4567                                           | ]                                  |     |  |  |  |
| Continue                                                           | CLEAR FORM                                           |                                           |                                                          |                                                         |                                    |     |  |  |  |
|                                                                    |                                                      |                                           |                                                          |                                                         |                                    |     |  |  |  |
|                                                                    |                                                      |                                           | Trustad Site                                             |                                                         |                                    |     |  |  |  |
|                                                                    |                                                      |                                           | CERTIFIED SECURE                                         |                                                         |                                    |     |  |  |  |
|                                                                    |                                                      |                                           |                                                          |                                                         |                                    |     |  |  |  |

Verify your selected permit information is correct and input your vehicle information.

Verify your ID Number and all Personal Information is correct.

When ready, click **Continue**.

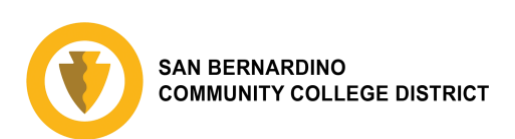

## STEP 4: PROVIDE PAYMENT INFORMATION (student permits only)

| •• 🔄 🚱 Pay                                                          | MyCite.com                                                                                                    | × +                                                                                                    |                                             | ~         |  |  |
|---------------------------------------------------------------------|----------------------------------------------------------------------------------------------------|----------------------------------------------------------------------------------------------------|---------------------------------------------|-----------|--|--|
| $\rightarrow$ G ( $\blacksquare$ k                                  | oaymycite.com                                                                                                    |                                                                                                    | ବ 🖞 🖈                                       | :         |  |  |
| San Be<br>Valley                                                    | College<br>Make a Payment View Selecter                                                                                                    | d(0) Contest Citation Terms of Use                                                                                                    | Contact FAQ Help                            | ILLS<br>E |  |  |
|                                                                     | San Bern<br>Please Note: Credit Card info<br>Valid for FALL semester<br>For Plate or VIN#: 1ABC234                                                                                               | Confirmation<br>Parking Permit<br>ardino Community College District<br>prmation will not be printed on the Par<br>Permit Fee: \$4<br>Total Amount | king Permit.<br>5.00<br><b>Due: \$45.00</b> |           |  |  |
|                                                                     | Card Type*:<br>Card Number*:<br>Expires*:<br>Your name as it i<br>on your credit ca                                                                                                    |                                                                                                    |                                             |           |  |  |
|                                                                     | Credit Card Billing Address                                                                                                    |                                                                                                    |                                             |           |  |  |
|                                                                     | Address 1*:<br>1234                                                                                                    | Address 2:<br>Main Street                                                                                                    |                                             |           |  |  |
|                                                                     | City*:                                                                                                    | State*: Zip*:                                                                                                    |                                             |           |  |  |
|                                                                     | San Bernardino                                                                                                    | California V 92410                                                                                                    |                                             |           |  |  |
|                                                                     | Note: Charges will appear on your credit card statement<br>as "PARKING SERVICE CENTER"<br>DO NOT click your refresh button during payment processing!<br>Doing so may cause a duplicate payment. |                                                                                                    |                                             |           |  |  |
| Each click on SUBMIT PAYMENT button will cause a duplicate payment. |                                                                                                    |                                                                                                    |                                             |           |  |  |
|                                                                     | BACK                                                                                                    | SUBMIT PAYMENT                                                                                                    |                                             |           |  |  |
|                                                                     |                                                                                                    | Centified Secure                                                                                                    |                                             |           |  |  |
|                                                                     | © PayMyCite                                                                                                    | .com 2003 - 2023 Parking Service Center                                                                                                    | 5                                           |           |  |  |
|                                                                     |                                                                                                    |                                                                                                    |                                             |           |  |  |

First verify your permit information is correct at the top of the page. Ensure your **Permit Fee** is correct for the selected permit type. To view a list of permit fees, visit your college's Parking Information webpage: <u>SBVC Parking</u> or <u>CHC Parking</u>.

Provide your credit card information and billing address, then select **Submit Payment**.

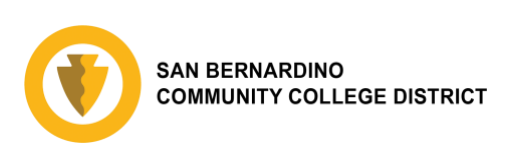

## **STEP 5: CONFIRMATION**

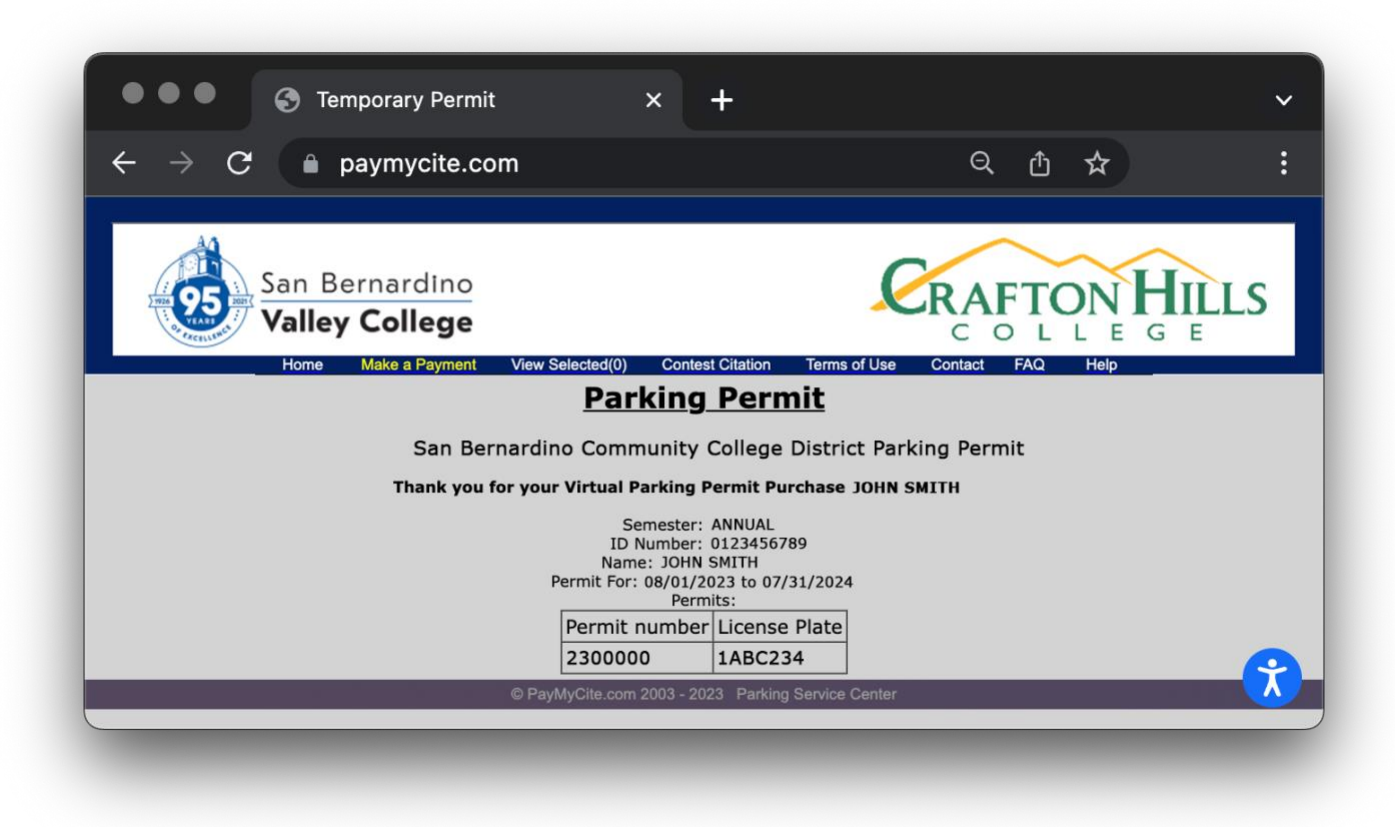

After selecting Continue or submitting your payment, you will be directed to a confirmation page with your permit number. Your virtual parking permit has been registered with your vehicle and is valid for the time specified on the permit.

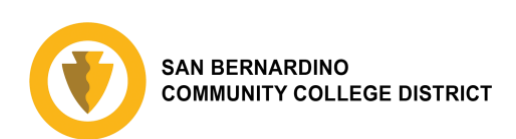

## **STEP 6: VERIFY RECEIPT**

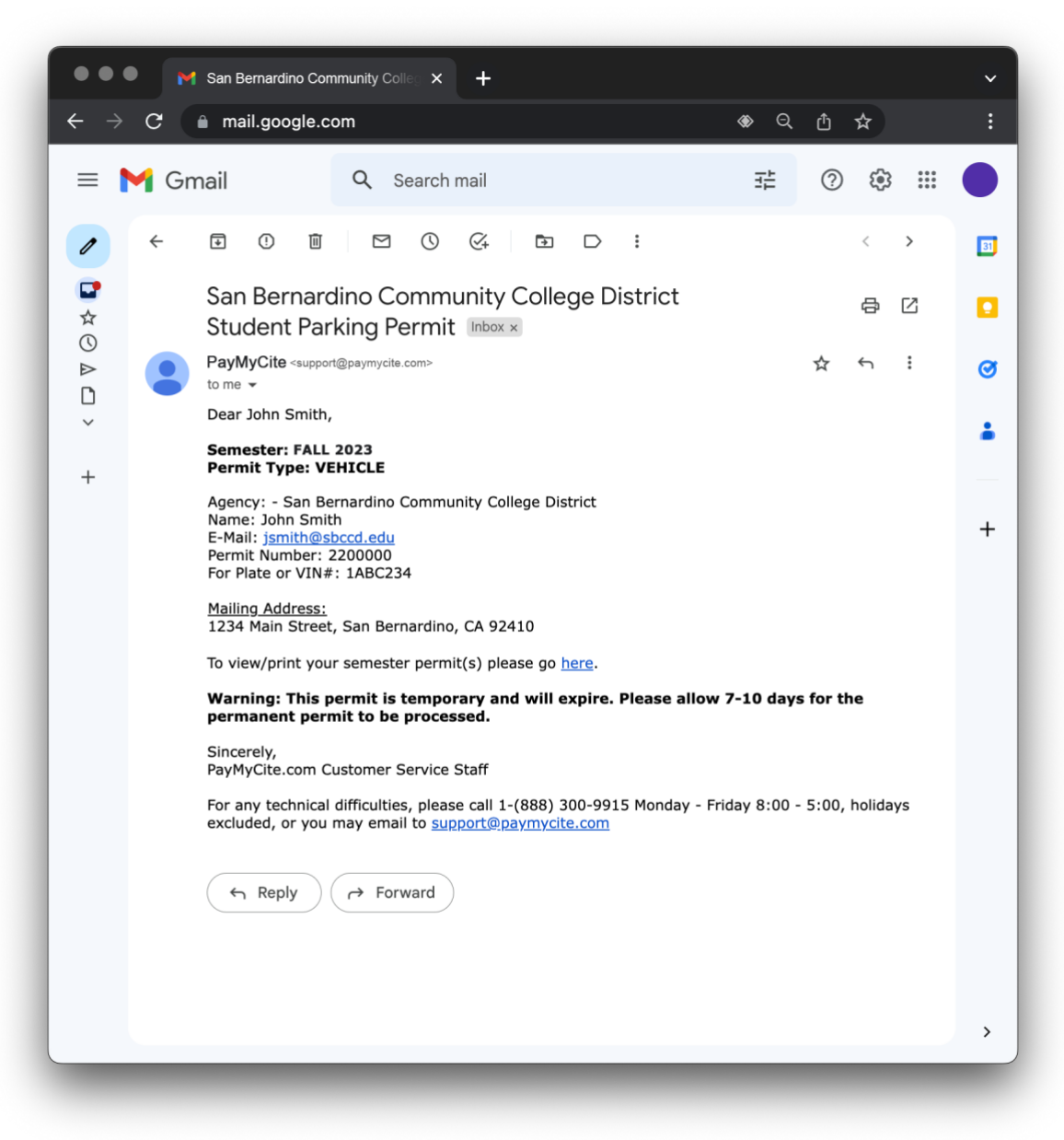

Check the email account you provided in your application to ensure you received a receipt. Your vehicle is now registered with a virtual parking permit. You may now park at San Bernardino Valley College and Crafton Hill College.

If you have any questions about parking permits, please refer to the Parking Information pages on the colleges' websites: <u>SBVC Parking</u> or <u>CHC Parking</u>.

If you require technical support on the permit purchasing website, please email <u>clientrelations@phxgis.com</u>.

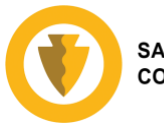